# Filtrar Tarifa de Consumo

Esta tela permite que você informe os parâmetros para filtrar as Tarifas de Consumo que deseja alterar, excluir ou emitir um relatório. A funcionalidade pode ser acessada através do caminho: **GSAN > Faturamento > Tarifa de Consumo > Manter Tarifa de Consumo**.

## Observação

Informamos que os dados exibidos nas telas a seguir são fictícios, e não retratam informações de clientes.

| Para manter a(s) tarifa(s) | ) de consumo, informe os dados abaixo: | Atualizar Ajud |
|----------------------------|----------------------------------------|----------------|
| Descrição da Tarifa:       |                                        |                |
| Data de Vigência:          | à                                      | 🔟 dd/mm/aaaa   |
|                            |                                        |                |
|                            |                                        |                |

Agora, informe os campos **Descrição da Tarifa** ou **Data de Vigência** conforme instruções **AQUI** e clique em Filtrar

# Tela de Sucesso

A tela de sucesso vai depender da configuração do filtro. Se o campo atualizar estiver marcado e o filtro retornar apenas um registro, o sistema vai apresentar a tela **Atualizar Tarifa de Consumo**. Caso contrário, o sistema vai apresentar a tela **Manter Tarifa de Consumo** com a relação das tarifas selecionadas pelo filtro.

## **Preenchimento dos Campos**

Informar, pelo menos, um dos parâmetros de pesquisa relacionados abaixo:

| Campo                  | Preenchimento dos Campos                                                                                                    |
|------------------------|----------------------------------------------------------------------------------------------------|
| Atualizar              | Você deve utilizar este campo para decidir se deseja que a tela <b>Manter Tarifa de</b><br><b>Consumo</b> seja apresentada quando o resultado do filtro retornar apenas um<br>registro.<br>Normalmente, ele deve ficar marcado quando se desejar efetuar uma alteração; e<br>desmarcado quando se desejar efetuar uma exclusão, ou emissão de um relatório<br>com o resultado do filtro.                                                                                                    |
| Descrição da<br>Tarifa | Para pesquisar as tarifas de consumo pela descrição da tarifa, informe a descrição<br>completa, ou a parte inicial da descrição.<br>Não se preocupe com acentuação e caracteres especiais; nem com maiúsculas e<br>minúsculas; pois o sistema se encarregará de eliminar estas diferenças.                                                                                                    |
| Data de<br>Vigência    | <ul> <li>Para pesquisar pelo período de vigência da tarifa, informe a data inicial e final do período de vigência que deseja pesquisar.</li> <li>Ao digitar a informação nos campos das datas, você não precisa preocupar-se com as barra de separação, pois o sistema as coloca automaticamente.</li> <li>As datas devem ser informadas no formato: DD/MM/AAAA, onde DD corresponde ao dia, MM corresponde ao mês e AAAA, ao ano.</li> <li>O dia e o mês devem ser informados, obrigatoriamente, com dois dígitos e o ano com quatro.</li> <li>Caso deseje pesquisar a data num calendário, clique no botão a, que fica ao lado dos campos das datas de início e fim da vigência; e selecione a data a partir do calendário.</li> <li>Clique em Pesquisar Data - Calendário para obter informações mais detalhadas sobre a tela do calendário.</li> </ul> |

## Funcionalidade dos Botões

| Botão   | Descrição da Funcionalidade                                                                                                    |
|---------|----------------------------------------------------------------------------------------------------|
|         | Utilize este botão para ativar a tela onde você poderá selecionar uma data a partir do<br>calendário, link <b>Pesquisar Data - Calendário</b> .      |
| Filtrar | Utilize este botão para solicitar ao sistema a realização do filtro das "Tarifas de<br>Consumo", de acordo com os argumentos de pesquisa informados. |
| Limpar  | Utilize este botão para limpar todos os campos da tela.                                                                                              |

## Referências

### Manter Tarifa de Consumo

### **Termos Principais**

### Faturamento

Clique aqui para retornar ao Menu Principal do GSAN

### From:

https://www.gsan.com.br/ - Base de Conhecimento de Gestão Comercial de Saneamento

Permanent link: https://www.gsan.com.br/doku.php?id=ajuda:filtrar\_tarifa\_de\_consumo

Last update: **31/08/2017 01:11** 

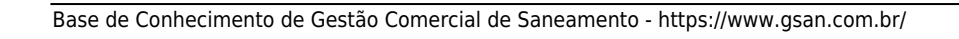

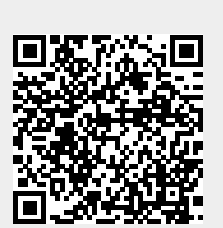